# Выгрузка списка ошибок на ТСД в «Курьере 15»

Последние изменения: 2024-03-26

При отмене заказа или строки заказа, на ТСД можно выбрать причину отмены из списка ошибок. Список ошибок загружается из файла.

Для выгрузки списка ошибок на терминал необходимо положить в папку «На терминал» файл «Ошибки.csv» или «Ошибки.xls», в зависимости от используемого формата файлов.

Шаблон для выгрузки «Ошибки»

Путь к шаблону: «...\Базы Mobile SMARTS\Mobile SMARTS Kypьep\XlsCsv\Templates\Upload»

Файл CSV:

#### Описание; Ошибка Док

В шаблоне, через точку с запятой (без пробелов), перечисляются поля таблицы ошибок, которые будем выгружать.

#### Для Excel формат обмена имеет аналогичную структуру.

|                        | 🚽 ing 🗸 (te         | -   <del>-</del>                     |                                                                                       |            | Ошибки - Microsoft Excel                                                  |         |                          |                                                 |                                    |                                |                                   |                                          | - (                               |              | ×    |
|------------------------|---------------------|--------------------------------------|---------------------------------------------------------------------------------------|------------|---------------------------------------------------------------------------|---------|--------------------------|-------------------------------------------------|------------------------------------|--------------------------------|-----------------------------------|------------------------------------------|-----------------------------------|--------------|------|
| Φί                     | айл Глав            | вная Вставк                          | а Разме                                                                               | тка страни | ка страницы Формулы Данные Рецензирование Вид                             |         |                          |                                                 |                                    |                                |                                   |                                          | ۵ 🕜                               | ) — @        | 23   |
| Bc                     | тавить<br>ер обмена | Саlibri<br>Ж. К. Ц<br>Ш - 20<br>Шриф | × 11 ×<br>× A <sup>*</sup> A <sup>*</sup><br>× A <sup>*</sup> →<br>× A <sup>*</sup> → | = =        | <b>■</b><br>■<br>■<br>■<br>•<br>•<br>•<br>•<br>•<br>•<br>•<br>•<br>•<br>• | Общий ▼ | 👪 Усло<br>👿 Фор<br>📑 Сти | овное форм<br>матировать<br>ли ячеек *<br>Стиль | атирование *<br>как таблицу *<br>1 | ВЧ Вст<br>ВЧ Уда<br>Фор<br>Яче | авить т<br>лить т<br>мат т<br>йки | Сортиро<br>Сортиро<br>Сортиро<br>Редакти | вка Найти<br>р∗ выдели<br>рование | 1 И<br>1ТБ * |      |
|                        | R12                 | • (=                                 | f <sub>x</sub>                                                                        |            |                                                                           |         |                          |                                                 |                                    |                                |                                   |                                          |                                   |              | ~    |
| - 24                   | А                   | В                                    | С                                                                                     | D          | E                                                                         | F       | G                        | н                                               | 1                                  | J                              | К                                 | L                                        | М                                 | N            |      |
| 1                      | Описание            | ОшибкаДок                            |                                                                                       |            |                                                                           |         |                          |                                                 |                                    |                                |                                   |                                          |                                   |              |      |
| 3                      |                     |                                      |                                                                                       |            |                                                                           |         |                          |                                                 |                                    |                                |                                   |                                          |                                   |              |      |
| 4                      |                     |                                      |                                                                                       |            |                                                                           |         |                          |                                                 |                                    |                                |                                   |                                          |                                   |              | -    |
| И 4 Р Ошибки – копия 🚱 |                     |                                      |                                                                                       |            |                                                                           |         |                          |                                                 |                                    |                                |                                   |                                          |                                   | _ ►          | 0    |
| Готово                 |                     |                                      |                                                                                       |            |                                                                           |         |                          |                                                 |                                    |                                |                                   | 년 100% (                                 |                                   |              | D .: |

### Колонки для шаблона «Ошибки»:

| Название колонки                                                                                                    |  |  |  |  |  |
|----------------------------------------------------------------------------------------------------|--|--|--|--|--|
| Описание                                                                                                    |  |  |  |  |  |
| Описание                                                                                                    |  |  |  |  |  |
| Описание Описание ошибки, выводится на экран ТСД.                                                                                                    |  |  |  |  |  |
| ОшибкаДок                                                                                                    |  |  |  |  |  |
| Определяет, в каком случае можно выбрать данную причину отмены. Если true, то будет предлагаться для выбора при отмене всего заказа. Если false, то будет предлагаться для выбора при отмене строки заказа. |  |  |  |  |  |

# Примеры

Пример корректного входного файла «Ошибки.csv»:

Описание;ОшибкаДок

Клиент не отвечает на звонки;true

Клиент отказался от заказа;true

Пример корректного входного файла «Ошибки.xls»:

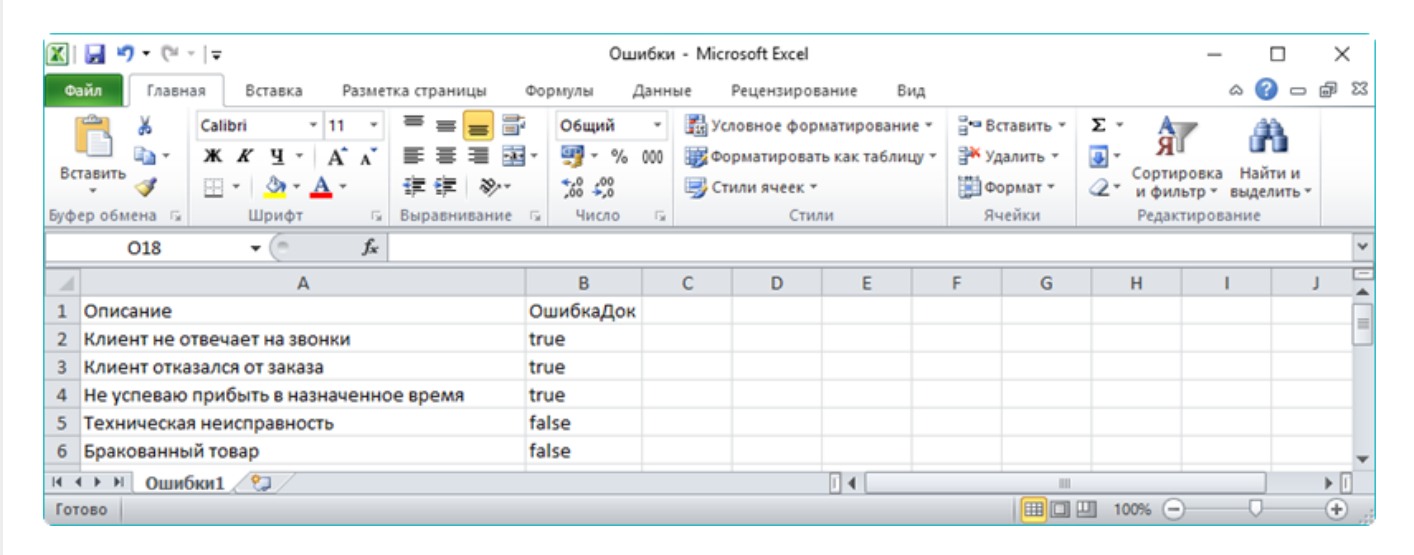

Курьер, интеграция, CSV, Excel

## Не нашли что искали?

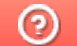

Задать вопрос в техническую поддержку